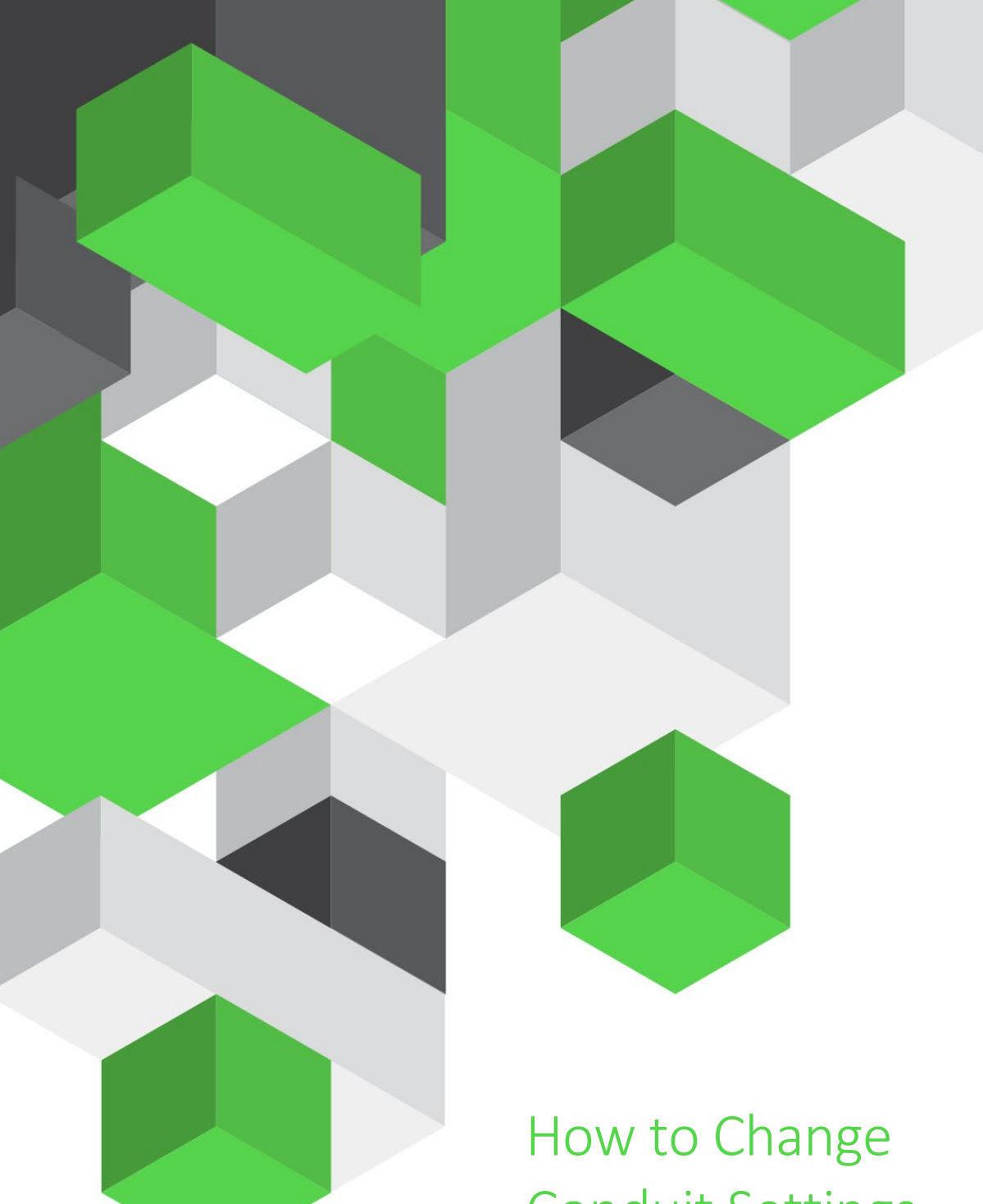

# How to Change Conduit Settings Vision

A guide on how to change conduit settings and their effect on displaying filtered data in referral forms

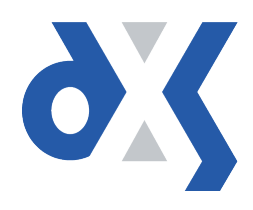

# Content

| 1.  | Introduction1                                            |
|-----|----------------------------------------------------------|
| 2.  | Conduit Settings1                                        |
| 2.1 | What can be changed using conduit settings?1             |
| 2.2 | Settings to filter data on referral forms1               |
| 3.  | How Do I Change My Conduit Settings?                     |
| 3.1 | Step-by-step guide on how to configure conduit settings2 |
| 4.  | Global vs Local Conduit Settings                         |
| 4.1 | Global settings (recommended)3                           |
| 4.2 | Local settings4                                          |
| 5.  | Accompanying Statement for Filtered Data on Forms4       |
| 6.  | DXS Support5                                             |
| 6.1 | Problems?5                                               |
| 6.2 | Service desk hours of operation5                         |
| 6.3 | DXS Training5                                            |

## 1. Introduction

This document details how a practice can edit their conduit settings so that the data pulled onto the referral forms within the DXS system is filtered appropriately for effective referral to secondary care.

Please be aware that by changing any of the conduit settings, you will accept responsibility for these changes.

## 2. Conduit Settings

On a referral form, some data fields can be filtered using the conduit settings. By using these settings, the system will allow the user to adjust the amount of data that is merged and displayed onto referral forms within the DXS system.

#### 2.1 What can be changed using conduit settings?

#### **NOT CHANGABLE VIA CONDUIT SETTINGS:**

- × Current problems
- × Non-current problems
- × Allergies

#### CHANGEABLE VIA CONDUIT SETTINGS:

- ✓ Acute medication
- ✓ Repeat medication
- ✓ History by severity
- ✓ History by years

#### 2.2 Settings to filter data on referral forms

There are three settings users can change to filter data on referral forms:

History Range

This will apply filters to:

- o Items in the patient history within the specified range (years or months)
- Severity History

This will apply filters to:

- o Items in the patient history within the specified severity range
- Repeats Range

This will apply filters to:

- o Any repeat medication within the specified range (years or months)
- Any acute medication within the specified range (years or months)

| /t references                                                                                                    |                                  | ×                                                                                                    |
|----------------------------------------------------------------------------------------------------|----------------------------------|----------------------------------------------------------------------------------------------------|
| General Printer Email Header & Footer Signatu                                                                                                    | ure Updating Cor                 | nduits                                                                                                    |
| Description Vision Data Conduit  Enabled  Settings  Data Path Server Address Server Port Atternative Port                                             | <b>Global</b><br>P:<br>127.0.0.1 | Severity – History and History<br>Range (years or months)<br>For example, if "3" is inserted to<br>"Severity" and "5" into "History<br>Range", 5 years/months (depending<br>on the <u>"Repeat Time Unit"</u> selected)<br>of up to Severity 3 (i.e. priority 1, 2<br>and 3) patient history will be |
| Vision User                                                                                                    | ZConduitUser                     | displayed.                                                                                                    |
| Password<br>Extended Params<br>Severity - History<br>History Range<br>Repeats Range<br>History & Repeat Time Unit (Y=vears or M=months)<br>Form Rules | 1<br>1<br>1<br>Y                 | Repeats Range (years or<br>months)<br>For example, if "5" is inserted to<br>"Repeats Range", 5 years/months<br>(depending on the <u>"Repeat Time</u><br><u>Unit"</u> selected) of Acute Medication<br>and Repeat Medication will be<br>displayed.                                                   |
|                                                                                                    | Ok                               | Cancel                                                                                                    |

The settings mentioned above will display as follows within DXS:

Figure 1: Settings to Filter Data on Referral Forms

# 3. How Do I Change My Conduit Settings?

## 3.1 Step-by-step guide on how to configure conduit settings

- 1. Open your clinical system.
- 2. Navigate into DXS by clicking the "DXS" button on the toolbar within the Vision system.

| 🂐 Ashley PE  | REGRINE | 16/07/198  | 2 (F) (NHS | No: 516 997 5 | 392) 1 | 15 Falcon  | Street, Su | ıffolk, Ips | wich, IP1 1EA |                    |
|--------------|---------|------------|------------|---------------|--------|------------|------------|-------------|---------------|--------------------|
| Consultation | Summary | Guidelines | Add List   | Tasks Apps    | View   | Window     | Help       |             |               |                    |
| 🗵 >青 🚈       | 🔍 н     | 🔗   🖉      | 🍎 🕂 🌾      | V 💀 🛛 🖬 🖻     | 7   Hx | <b>M</b> 9 | 🖌 📋        | •           | ہ 🎦 📼 🤇       | s <mark>8</mark> , |

Figure 2: DXS Button

3. Within DXS, click on the "Options" button on the main toolbar.

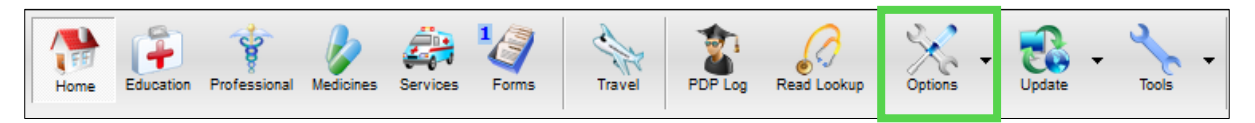

Figure 3: Options

4. Select "Preferences" from the drop-down menu.

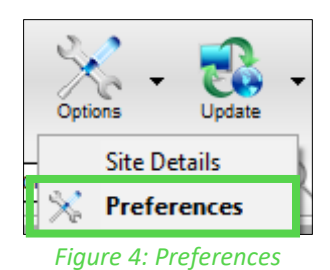

5. This will display a dialogue box. Click on the "Conduits" tab.

| ×Preferences ×                                           |          |  |  |  |  |  |
|----------------------------------------------------------|----------|--|--|--|--|--|
| General Printer Email Header & Footer Signature Updating | Conduits |  |  |  |  |  |
| Description                                              |          |  |  |  |  |  |
| Vision Data Conduit                                      |          |  |  |  |  |  |
| Fiaure 5: Conduits Tab                                   |          |  |  |  |  |  |

All current conduit settings will be displayed here.
 You can change them by editing the numbers in the appropriate boxes as outlined in section 2.2.

7. When you are done editing the settings, you will need to select "OK" to apply the changes you have made.

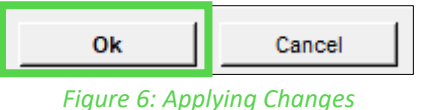

## 4. Global vs Local Conduit Settings

When changing the conduit settings, you will notice that the table is configured in a matrix format to allow you to change both "Global" and "Local" variables. It is important to understand the difference between Global and Local settings when changing conduit settings at a practice and the impact that this will have.

### 4.1 Global settings (recommended)

Applying the conduit settings at a "global" level will apply the settings **across the entire practice.** Anyone within the practice is able to do this from any workstation i.e. when <u>ANY</u> one user applies global conduit settings on their workstation, <u>every</u> user at that practice will have their conduit settings updated to these settings.

Please note that this is only applicable to the specified fields within your clinical system and that the user making these changes will take full responsibility if they choose to alter settings practice wide.

It is recommended that the Practice Manager, IT Lead or Caldicott Guardian sets these variables across the entire practice in the first instance and that users remain on these settings unless otherwise agreed. This helps to ensure standards are met and that there is consistency across the practice.

#### 4.2 Local settings

Applying the conduit settings at a "local" level will apply the settings to the workstation, <u>not</u> the user i.e. if settings are applied by one user on one machine, <u>anyone</u> that uses this machine will see data filtered according to these changes unless the settings are changed again.

#### Please note that Local settings will take precedence over Global settings.

Local settings are an advanced piece of functionality provided by DXS should there be any need for the functionality within the practice. This should be agreed at a practice level. Please note that this is only applicable to the specified fields within your clinical system and that the user making these changes will take full responsibility if they choose to alter settings for their machine.

## 5. Accompanying Statement for Filtered Data on Forms

Referral forms will be populated with filtered data where conduit settings are applied. For complete transparency, DXS includes an accompanying statement along with filtered data stating whether it has or has not been filtered and, if it has, between what date settings as per the example below.

| Past Medical History                                                                        |
|---------------------------------------------------------------------------------------------|
| Major Problems                                                                              |
| Data Not Filtered by Date                                                                   |
| XEUUC (Essential hypertension), 12/05/2017 - Active                                         |
| Nuz3x (Guuty antinus ul multiple sites), uz/uz/zu13 - Active                                |
| Active Minor Problems                                                                       |
| Data Not Filtered by Date                                                                   |
| 1A82. (Breast lump present), 16/06/2017                                                     |
| 1A8. (Breast lump symptom), 08/06/2017                                                      |
| N221. (Bunion), 22/05/2017<br>N2219. (Infected hypion), 22/05/2017                          |
| N221 (Runion) 12(05(2017                                                                    |
| N023. (Gouty arthritis). 12/05/2017                                                         |
| N2210 (Infected bunion), 12/05/2017                                                         |
| X00I7 (House dust mite allergy), 12/05/2017                                                 |
| Inastina Minar Drahlama                                                                     |
| Showing data for period 01-Dec-2017 to current                                              |
| No data found for the given period.                                                         |
| Medication                                                                                  |
| Reneate                                                                                     |
| Showing data for period 01-Sep-2017 to current.                                             |
| tentanyi injection sumicrograms/mi, use as directed, 3 millilitres, (Issues: 1), 12/05/2017 |
|                                                                                             |
| Acute<br>Character data for named 04. Can 2017 to surrout                                   |
| Snowing data for the given period                                                           |
| Alleration                                                                                  |
|                                                                                             |
| No Data                                                                                     |

Figure 7: Filtered Data

## 6. DXS Support

#### 6.1 Problems?

If you are having any problems regarding changing conduit settings or experiencing any technical issues with DXS Point-of-Care, please get in touch with our service desk and one of the members of our team will be more than happy to help you.

support-uk@dxs-systems.com

**2000 028 0004** option 1

## 6.2 Service desk hours of operation

| Monday–Friday | 07:30–19:00 |
|---------------|-------------|
| Saturday      | 09:00-13:00 |
| Sunday        | Closed      |

## 6.3 DXS Training

To view more DXS Training Guides visit our training website at http://training.dxs-systems.com/.